# NACE On-Campus Registration Guide

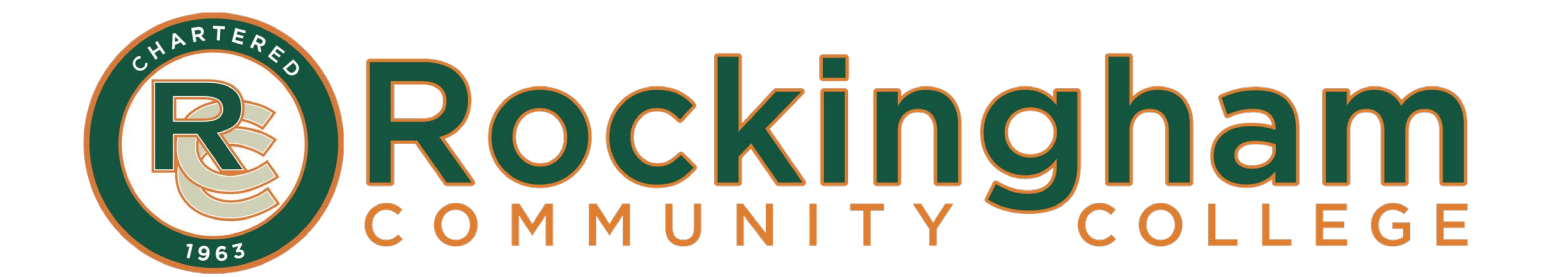

#### **1. Log into the RCC NLN Portal:**

https://ondemand.questionmark.com/home/405669/user/

| al League<br>Ing                                                                                                    | English    | * |
|----------------------------------------------------------------------------------------------------|------------|---|
|                                                                                                    |            |   |
| Create new account Log in Request new password                                                                                                    |            |   |
| Welcome to the National League for Nursing<br>Examination Portal!                                                                                                    | Username * |   |
| NLN PHONE LINES ARE CURRENTLY DOWN!<br>We are aware of the issue and are currently<br>working on a resolution.                                                                                                    | Password * |   |
| Institutions and Agencies: Please email custhelp@nln.org or contact Technical Support<br>Students Please Forward All Request to Studenthelp@nln.org<br>and a member of our customer experience team will reach out to you ASAP.                                                                                                    |            |   |
| Thank you for your understanding and patience! NLN Customer Experience Team<br>A few things you should know about this site.<br>Students                                                                                                    |            |   |
| <ol> <li>If you have tested with the NLN since September of 2020, simply log in to your account. If you have forgotten your password, click on the <b>Request New Password</b> tab and follow the prompts.</li> <li>If you are new to the NLN or have not tested since September, please select <b>Create a New Account</b> and follow the steps in your <b>NLN STUDENT USER GUIDE</b>. (If you have not received a copy of this guide, please check with your institution)</li> </ol> |            |   |
| School and Institution Administrators                                                                                                    |            |   |
| <ol> <li>All admin and proctor accounts are created by the NLN Customer Experience Team. To add or remove someone<br/>to/from your account:         <ul> <li>A current NLN admin from your organization must send a request to the Customer Experience<br/>Coordinator at custhelp@nln.org. Please include the first and last name of the person you would like<br/>added/removed, their email address, title and phone number.</li> </ul> </li> </ol>                                 |            |   |
| After 5 failed sign in attempts the system will temporarily LOCK your account. You will need to wait 10-15 minutes while the system clears on its own. Please note: NLN Customer Experience nor Technical Support cannot unlock it at this point.                                                                                                    |            |   |

## 2. Click Register for Exam

| Home My Assessments My Results - Buy Ext n Register for Exam                                                                                                    | 👗 Laura FitzGerald                                                                                                    |
|----------------------------------------------------------------------------------------------------|----------------------------------------------------------------------------------------------------|
| IMPORTANT NLN ASSESSMENT SERVICES UPDATES                                                                                                    |                                                                                                    |
| NLN CUSTOMER SERVICE is availab<br>NLN Individual NCLEX Re                                                                                                    | ole Monday - Friday, 8am-4pm Central<br>eadiness Review Information                                                                                                    |
| PLEASE REVIEW THE NLN REFUND PO                                                                                                    | LICY PRIOR TO MAKING YOUR PURCHASE                                                                                                    |
| Important Information for Candidates                                                                                                    |                                                                                                    |
| <ul> <li>Welcome to the NLN Student Portal. Please scroll down this page for additional information.</li> <li>1. Determine the testing method your institution has chosen/review the technical requirements.</li> <li>2. Purchase Prep materials &amp; exams.</li> <li>3. How to pay for your purchase.</li> <li>4. What to expect on the day of your exam.</li> <li>5. How to access your score reports.</li> </ul> If you have any questions, please feel free to contact Student Help at 800-732-8656 ext 2. (Mon-Fri., 8am -4pm CST) |                                                                                                    |
| Step One: Choose your Testing Method & Review Technical Requirements                                                                                                    | My Assessments                                                                                                    |
| <u>On-Site</u><br>Students will take the exam on campus, in a traditional setting with a live proctor.<br>Your Institution will post available dates and times on the NLN portal under the <b>Register for Exam</b> tab.<br>Follow all guidelines and recommendations made by your institution.<br><b>Note:</b> There are No Special Tech Requirements<br><b>Testing Implements Allowed:</b> Basic 4 Function Calculator (No cellphones, advanced or scientific devices) and an 8.5 x 11" White Board are<br>permissible.                | You have no scheduled assessments.         Important Contact Information         NLN Student Services       Customer Service Hours         1-800-732-8656 ext. # 2       Monday thru Friday |
| Hy-Flex Proctorio<br>Using record and review technology, students are able to take this exam when and where it is most convenient for them. This type of<br>exam DOES NOT REQUIRE A SCHEDULED DATE AND TIME. Sign in and take it when you are ready.                                                                                                    | studenthelp@nln.org 8am - 4pm Central Customer Experience Specialist Mariah Richardson - mrichardson@nln.org                                                                                |

© 2021 Questionmark Computing Ltd. | 405669

### 3. Type "Rockingham" in the Site search box and click Apply

| 🖶 Home My Assessments My Results - Buy Exam Regis                      | ster for Exam                                 |                                                                    |                             |                   |                | 💄 Laura FitzGerald 🗸 |
|------------------------------------------------------------------------|-----------------------------------------------|--------------------------------------------------------------------|-----------------------------|-------------------|----------------|----------------------|
| Please Note: To see a list of upcoming testing events, please re-enter | the name of the institution you would like to | test for in the Site box and then hit apply. Leave all other field | s blank.                    |                   |                |                      |
| State/Province City                                                    | Exam Name                                     | Exam Date Site                                                     |                             |                   |                |                      |
|                                                                        |                                               | Rockingham                                                         | Apply Reset                 |                   |                |                      |
| Event                                                                  | Exams                                         | Site                                                               | Address                     | City              | State/Province | Exam Date            |
| Pre-Admission Exam (Student Paid)                                      | Pre-Admission Exam Verbal                     | NLN University - (ON-SITE TESTING)                                 | 555 University Blvd         | (ON-SITE TESTING) | DC             | 3-Dec-2021 09:00     |
| NACE Foundations of Nursing                                            | NACE Foundations of Nursing                   | NLN University - (ON-SITE TESTING)                                 | 555 University Blvd         | (ON-SITE TESTING) | DC             | 27-Sep-2021 14:00    |
| PAX -SESSION 10/07/2021                                                | Pre-Admission Exam Verbal                     | Hopkinsville Comm College - ON-SITE TESTING                        | PO Box 2100                 | ON-SITE TESTING   | KY             | 7-Oct-2021 10:00     |
| PAX -SESSION 10/21/2021                                                | Pre-Admission Exam Verbal                     | Hopkinsville Comm College - ON-SITE TESTING                        | PO Box 2100                 | ON-SITE TESTING   | KY             | 21-Oct-2021 10:00    |
| NACE-SESSION 09/27/2021                                                | NACE Foundations of Nursing                   | Hopkinsville Comm College - ON-SITE TESTING                        | PO Box 2100                 | ON-SITE TESTING   | KY             | 27-Sep-2021 10:00    |
| NACE-SESSION 10/25/2021                                                | NACE Foundations of Nursing                   | Hopkinsville Comm College - ON-SITE TESTING                        | PO Box 2100                 | ON-SITE TESTING   | KY             | 25-Oct-2021 10:00    |
| PAX test Hazard campus 09/28/2021 10 a.m.                              | Pre-Admission Exam Verbal                     | Hazard CTC - Hazard                                                | One Community College Drive | Hazard            | KY             | 28-Sep-2021 10:00    |
| NACE test Hazard campus 09/28/2021 10 a.m.                             | NACE Foundations of Nursing                   | Hazard CTC - Hazard                                                | One Community College Drive | Hazard            | KY             | 28-Sep-2021 10:00    |
| PAX test Hazard campus 10/04/2021 9 a.m.                               | Pre-Admission Exam Verbal                     | Hazard CTC - Hazard                                                | One Community College Drive | Hazard            | KY             | 4-Oct-2021 09:00     |
| NACE test Hazard campus 10/04/2021 9 a.m.                              | NACE Foundations of Nursing                   | Hazard CTC - Hazard                                                | One Community College Drive | Hazard            | KY             | 4-Oct-2021 09:00     |
| PAX test Lees/Jackson campus 10/07/2021 9 a.m.                         | Pre-Admission Exam Verbal                     | Hazard CTC - Hazard                                                | 601 Jefferson Avenue        | Jackson           | KY             | 7-Oct-2021 09:00     |
| NACE test Lees/Jackson campus 10/07/2021 9 a.m.                        | NACE Foundations of Nursing                   | Hazard CTC - Hazard                                                | 601 Jefferson Avenue        | Jackson           | KY             | 7-Oct-2021 09:00     |
| PAX test Hazard campus 10/15/2021 9 a.m.                               | Pre-Admission Exam Verbal                     | Hazard CTC - Hazard                                                | One Community College Drive | Hazard            | KY             | 15-Oct-2021 09:00    |
| NACE test Hazard campus 10/15/2021 9 a.m.                              | NACE Foundations of Nursing                   | Hazard CTC - Hazard                                                | One Community College Drive | Hazard            | KY             | 15-Oct-2021 11:30    |
| 0.11/1 / 11 / 1 / 1 / 1 / 1 / 1 / 1 / 1 /                              |                                               | u lete u l                                                         |                             |                   | 107            |                      |

| Home My Assessments  | My Results - Buy Exam Register for Exa | am<br>f the institution you would like to test for in the Site bo | α and then hit apply. Leave all other fields blank. |           |                | 📤 Laura FitzGerald 🗸 |
|----------------------|----------------------------------------|-------------------------------------------------------------------|-----------------------------------------------------|-----------|----------------|----------------------|
| State/Province       | City                                   | Exam Name Exam Date                                               | Site                                                |           |                |                      |
|                      |                                        |                                                                   | Rockingham App                                      | ly Reset  |                |                      |
| Event                | Exams                                  | Site                                                              | Address                                             | City      | State/Province | Exam Date            |
| NACE Session 1/11/21 | NACE Foundations of Nursing            | Rockingham Community College - Wentwo                             | rth 215 Wrenn Memorial Rd                           | Wentworth | NC             | 11-Jan-2022 13:00    |
| NACE Session 1/20/21 | NACE Foundations of Nursing            | Rockingham Community College - Wentwo                             | rth 215 Wrenn Memorial Rd                           | Wentworth | NC             | 20-Jan-2022 09:00    |
| NACE Session 1/31/21 | NACE Foundations of Nursing            | Rockingham Community College - Wentwo                             | rth 215 Wrenn Memorial Rd                           | Wentworth | NC             | 31-Jan-2022 13:00    |
| NACE Session 2/11/21 | NACE Foundations of Nursing            | Rockingham Community College - Wentwo                             | rth 215 Wrenn Memorial Rd                           | Wentworth | NC             | 11-Feb-2022 13:00    |
| NACE Session 2/17/21 | NACE Foundations of Nursing            | Rockingham Community College - Wentwo                             | rth 215 Wrenn Memorial Rd                           | Wentworth | NC             | 17-Feb-2022 09:00    |

#### 4. Click an event link to select a NACE session

#### 5. Review the session information and click the registration link.

| A Home My Assessments My Results - Buy Exam Register for Exam                                                                                                    |
|----------------------------------------------------------------------------------------------------|
| Registration:<br>Click to register<br>Address:<br>215 Wrenn Memorial Rd<br>Wentworth, NC 27375<br>United States                                                                                                    |
| Exam Date: Tuesday, January 11, 2022 - 13:00<br>Exam:<br>NACE Foundations of Nursing<br>Instructions:<br>Please arrive 15-30 minutes early. Government-issued photo ID required for check-in.                           |
| The exam is access through your NLN portal. You must bring your NLN username and password.<br><b>RCC Testing Center</b><br>Advanced Technologies Building, Room 106<br>560 County Home Road<br><b>Price:</b><br>\$70.00 |

#### 6. Click Save Registration

| 🖨 Home                         | My Assessments        | My Results 👻 | Buy Exam | Register for Exam |
|--------------------------------|-----------------------|--------------|----------|-------------------|
| Price:<br>\$70.00<br>Assessmer | nt *                  |              |          |                   |
| NACE F                         | oundations of Nursing | Į            |          | ~                 |
| Save Reg                       | gistration Calcel     |              |          |                   |

## 7. Review cart and click Checkout

|                                                                                                    |         |          |        | •=                   |
|----------------------------------------------------------------------------------------------------|---------|----------|--------|----------------------|
| A Home My Assessments My Results - Buy Exam Register for Exam                                             |         |          |        | 🐣 Laura FitzGerald 🗸 |
| <ul> <li>Registration has been saved.</li> <li><i>NACE Session 1/11/21</i> added to your cart.</li> </ul> |         |          |        | ×                    |
| Product                                                                                                   | Price   | Quantity | Remove | Total                |
| NACE Session 1/11/21                                                                                      | \$70.00 | 1        | Remove | 70.00                |
|                                                                                                    |         |          |        | Total: \$70.00       |
|                                                                                                    |         |          |        | Update cc t Checkout |
|                                                                                                    |         |          |        |                      |
|                                                                                                    |         |          |        |                      |

#### 8. Click Continue to next step on the next two screens

| # Home My Assessments My Results - Buy Exam Register for Exam                                                                                                    |         |                  | 🐣 Laura FitzGerald 🗸       |
|----------------------------------------------------------------------------------------------------|---------|------------------|----------------------------|
| Shopping cart contents                                                                                                    |         |                  |                            |
|                                                                                                    |         |                  |                            |
| Product                                                                                                    | Price   | Quantity         | Total                      |
| NACE Session 1/11/21                                                                                                    | \$70.00 | 1                | \$70.00                    |
|                                                                                                    |         | Order total      | \$70.00                    |
|                                                                                                    |         |                  |                            |
| Exam Voucher Code                                                                                                    |         |                  |                            |
| Do you have a voucher code? Enter it below for a free or discounted exam!                                                                                                    |         |                  |                            |
| Voucher Code                                                                                                    |         |                  |                            |
|                                                                                                    |         |                  |                            |
| Add voucher                                                                                                    |         |                  |                            |
|                                                                                                    |         |                  |                            |
| Continue to next step or Carlel                                                                                                    |         |                  |                            |
|                                                                                                    |         |                  |                            |
|                                                                                                    |         |                  |                            |
|                                                                                                    |         |                  |                            |
| 🖨 Home 🛛 My Assessments 🛛 My Results 👻 Buy Exam Register for Exam                                                                                                    |         |                  | 🔺 Laura FitzGerald 🗸       |
| Review your order before continuing.                                                                                                    |         |                  |                            |
| Shopping cart contents                                                                                                    |         |                  |                            |
| Product                                                                                                    | Price   | Ouantity         | Total                      |
|                                                                                                    |         |                  | TOLAI                      |
| NACE Session 1/11/21                                                                                                    | \$70.00 | 1                | \$70.00                    |
| NALE SESSION 1/11/21                                                                                                    | \$70.00 | 1<br>Order total | 570.00                     |
| NALE Session 1/11/21                                                                                                    | \$70.00 | 1<br>Order total | \$70.00<br>\$70.00         |
| NALE Session 1/11/21 Account Information                                                                                                    | \$70.00 | 1<br>Order total | \$70.00<br>\$70.00         |
| Account information Username laurajennings7                                                                                                    | \$70.00 | 1<br>Order total | 570.00<br>\$70.00          |
| Account Information Username laurajennings7 E-mail address laurajennings7                                                                                                    | \$70.00 | 1<br>Order total | 570.00<br>\$70.00          |
| Account information Username laurajennings7 E-mail address laurajennings7@gmail.com                                                                                                    | \$70.00 | 1<br>Order total | 570.00                     |
| Account information Username laurajennings7 E-mail address laurajennings7@gmail.com Payment                                                                                                    | \$70.00 | 1<br>Order total | 570.00<br>\$70.00          |
| Account information Username laurajennings7 E-mail address laurajennings7@gmail.com Payment  Paywith Credit Card via Avangate                                                                                                    | \$70.00 | 1<br>Order total | 570.00<br>\$70.00          |
| Account information Username laurajennings7 E-mail address laurajennings7@gmail.com Payment Pay with Credit Card via Avangate                                                                                                    | \$70.00 | 1<br>Order total | 1041<br>\$70.00<br>\$70.00 |
| NACE Session 1/11/21         Account information         Username laurajennings7         E-mail address laurajennings7@gmail.com         Payment <ul> <li>Pay with Credit Card via Avangate</li> <li>Continue to next step</li> <li>or Go</li> <li>tk</li> </ul> | \$70.00 | 1<br>Order total | 1041<br>\$70.00<br>\$70.00 |
| NALE Session 1/11/21         Account information         Username laurajennings7         E-mail address laurajennings7@gmail.com         Payment <ul> <li>Pay with Credit Card via Avangate</li> <li>Continue to next step</li> <li>or Go</li> <li>ck</li> </ul> | \$70.00 | 1<br>Order total | 1041<br>\$70.00<br>\$70.00 |

#### 9. Complete the payment process using a credit card

|                                                                                                    |                  |          |              | -g-110ti                                                                                                 |             | o ooo oooo (interna                 | aonary i Englisht 🔻                                                      |
|----------------------------------------------------------------------------------------------------|------------------|----------|--------------|----------------------------------------------------------------------------------------------------|-------------|-------------------------------------|--------------------------------------------------------------------------|
| 1 Billing Int                                                                                                  | ormation         | 2        | Confirmation | and Payment                                                                                              |             | 3                                   | Finish                                                                   |
| Products in your sh                                                                                            | opping cart      |          |              | 1                                                                                                    | Show pric   | ce in: \$ USD -                     | United States 💌                                                          |
| Product/Service name                                                                                           |                  | Quantity | Unit price   | Value                                                                                                    |             | The b                               | illing currency is USD (\$)                                              |
| NACE Session 1/11/21                                                                                           | 1.0              | 1        | \$70.00      | \$70.00                                                                                                  | Î           |                                     | Total price: \$70.00                                                     |
| ☐ I have a discount coup                                                                                       | ion              |          |              |                                                                                                    |             | The total price inc<br>will be disp | lusive of applicable taxes<br>olayed before the order is<br>transmitted. |
| < Back to shopping                                                                                             |                  |          |              |                                                                                                    |             |                                     |                                                                          |
|                                                                                                    |                  |          |              |                                                                                                    |             | 0                                   | 0                                                                        |
| Secure Checkout                                                                                                |                  |          |              |                                                                                                    |             | VISA 🍩                              | PayPal WIRE >><br>TRANSFER                                               |
| Secure Checkout                                                                                                |                  |          |              | Payment Option                                                                                           | ns          | VISA 🌨                              | PayPal WIRE >><br>TRANSFER                                               |
| Secure Checkout Billing Information Licensed to:                                                               | Person O Company |          |              | Payment Option                                                                                           | ns          | VISA 🌨                              | PayPal TRANSFER                                                          |
| Secure Checkout Billing Information Licensed to: First name*:                                                  | Person O Company |          |              | Payment Option Billing currency*:                                                                        | ns<br>USD - | United States Dolla                 | PayPar WRE                                                               |
| Secure Checkout Billing Information Licensed to: First name*: Last name*:                                      | Person O Company |          |              | Payment Option<br>Billing currency*:<br>Card number*:                                                    | usp -       | United States Dolla                 | RayPar TRANSER                                                           |
| Secure Checkout Billing Information Licensed to: First name*: Last name*: Address*:                            | Person O Company |          |              | Payment Option<br>Billing currency*:<br>Card number*:<br>Card expiration<br>date*:                       | ns<br>USD - | United States Dollar                | PayPar TAAASZER                                                          |
| Secure Checkout Billing Information Licensed to: First name*: Last name*: Address*: City*:                     | Person O Company |          |              | Payment Option<br>Billing currency*:<br>Card number*:<br>Card expiration<br>date*:<br>Security code*:    | USD -       | United States Dolla                 | Ar Vear                                                                  |
| Secure Checkout Billing Information Licensed to: First name*: Last name*: Address*: City*: Zip or postal code: | Person O Company |          |              | Payment Option Billing currency*: Card number*: Card expiration date*: Security code*: Card holder name* | USD -       | United States Dolla                 | PayPar TRANSPR                                                           |

After submitting the payment, you should receive a confirmation email verifying your NACE session date and payment information.